# NJX:FIELDVALUE

The NJX:FIELDVALUE control is used to configure the fields in an NJX:FIELDLIST control in order to create a simple field list. The fields of a simple field list are mapped to an array in the Natural application. Only one NJX: FIELDVALUE control is needed in an NJX: FIELDLIST control. This NJX:FIELDVALUE control is used to configure all fields in the list in the same way.

The following topics are covered below:

- Example
- Adapter Interface
- Built-in Events
- Properties

### Example

Schindle Schirm Schmitt Schmidt Schneid Schneid Bungert Thiele Thoma Treiber

The XML code for the example looks as follows:

#### **Adapter Interface**

```
DEFINE DATA PARAMETER
1 SIMPLE (A/1:*) DYNAMIC
END-DEFINE
```

For a simple field list (one that contains an NJX:FIELDVALUE control), an array is generated according to the value bound in valueprop (here: SIMPLE).

## **Built-in Events**

The NJX:FIELDVALUE control behaves like a FIELD control.

## Properties

| Basic      |                                                                                                    |                         |                                                       |  |
|------------|----------------------------------------------------------------------------------------------------|-------------------------|-------------------------------------------------------|--|
| width      | <ul> <li>Width of the control.</li> <li>There are three possibilities to define the width: <ul> <li>(A) You do not define a width at all. In this case the width of the control will either be a default width or - in case of container controls - it will follow the width that is occupied by its content.</li> <li>(B) Pixel sizing: just input a number value (e.g. "100").</li> <li>(C) Percentage sizing: input a percantage value (e.g. "50%"). Pay attention: percentage sizing will only bring up correct results if the parent element of the control properly defines a width this control can reference. If you specify this control to have a width of 50% then the parent element (e.g. an ITR-row) may itself define a width of "100%". If the parent element does not specify a width then the rendering result may not represent what you expect.</li> </ul> </li> </ul> | Sometimes<br>obligatory | 100<br>120<br>140<br>160<br>180<br>200<br>50%<br>100% |  |
| comment    | Comment without any effect on rendering and<br>behaviour. The comment is shown in the<br>layout editor's tree view.                                                                                                    | Optional                |                                                       |  |
| Appearance |                                                                                                    |                         |                                                       |  |
| width      | (already explained above)                                                                                                    |                         |                                                       |  |
| length     | Width of FIELD in amount of characters.<br>WIDTH and LENGTH should not be used<br>together. Note that the actual size of the<br>control depends on the font definition if using<br>the LENGTH property.                                                                                                    | Optional                | 5<br>10<br>15<br>20<br>int-value                      |  |
| maxlength  | Maximum number of characters that a user<br>may enter into this FIELD. This property is<br>not depending on the LENGTH property -<br>please do not get confused by the similar<br>naming. MAXLENGTH has nothing to do<br>with the optical sizing of the control but only<br>with the number of characters you may input.                                                                                                    | Optional                | 5<br>10<br>15<br>20<br>int-value                      |  |

| textalign   | Alignment of text inside the control.                                                               | Optional | left      |
|-------------|----------------------------------------------------------------------------------------------------|----------|-----------|
|             |                                                                                                    |          | center    |
|             |                                                                                                    |          | right     |
| password    | If set to "true", each entered character is                                                         | Optional | true      |
|             | displayed as a * .                                                                                  |          | false     |
| displayonly | If set to true, the FIELD will not be accessible<br>for input. It is just used as an output field   | Optional | true      |
|             | for input. It is just used as an output field.                                                      |          | false     |
| uppercase   | If "true" then all input is automatically                                                           | Optional | true      |
|             | transferred to upper case characters.                                                               |          | false     |
| align       | Horizontal alignment of control in its column.                                                      | Optional | left      |
|             | Each control is "packaged" into a column. The                                                       |          | center    |
|             | Sometimes the size of the column is bigger                                                          |          | right     |
|             | than the size of the control itself. In this case<br>the "align" property specifies the position of |          |           |
|             | the control inside the column. In most cases                                                        |          |           |
|             | explicitly defined because the size of the                                                          |          |           |
|             | the same way as the controls exactly is sized in                                                    |          |           |
|             | If you want to directly control the alignment                                                       |          |           |
|             | of text: in most text based controls there is an<br>explicit property "textalign" in which you      |          |           |
|             | align the control's contained text.                                                                 |          |           |
| valign      | Vertical alignment of control in its column.                                                        | Optional | top       |
|             | Each control is "packaged" into a column. The                                                       |          | middle    |
|             | Sometimes the size of the column is bigger                                                          |          | bottom    |
|             | than the size of the control. In this case the<br>"align" property specify the position of the      |          |           |
|             | control inside the column.                                                                          |          |           |
| colspan     | Column spanning of control.                                                                         | Optional | 1         |
|             | If you use TR table rows then you may<br>sometimes want to control the number of                    |          | 2         |
|             | columns your control occupies. By default it is                                                     |          | 3         |
|             | "1" - but you may want to define the control to span over more than one columns.                    |          | 4         |
|             | The property only makes sense in table rows                                                         |          | 5         |
|             | that are snychronized within one container<br>(i.e. TR_STR table rows). It does not make            |          | 50        |
|             | sense in ITR rows, because these rows are                                                           |          | int-value |
|             | explicitly not synched.                                                                             |          |           |

| rowspan               | Row spanning of control.                                                                                                    | Optional | 1                         |
|-----------------------|----------------------------------------------------------------------------------------------------|----------|---------------------------|
|                       | If you use TR table rows then you may                                                                                                    |          | 2                         |
|                       | your control occupies. By default it is "1" - but                                                                                                    |          | 3                         |
|                       | you may want to define the control two span<br>over more than one columns.                                                                                                    |          | 4                         |
|                       | The property only makes sense in table rows                                                                                                    |          | 5                         |
|                       | that are snychronized within one container<br>(i.e. TR, STR table rows). It does not make                                                                                                    |          | 50                        |
|                       | sense in ITR rows, because these rows are explicitly not synched.                                                                                                    |          | int-value                 |
| fieldstyle            | CSS style definition that is directly passed into                                                                                                    | Optional | background-color: #FF0000 |
|                       |                                                                                                    |          | color: #0000FF            |
|                       | With the style you can individually influence<br>the rendering of the control. You can specify<br>any style sheet expressions. Examples are:                                                                                                    |          | font-weight: bold         |
|                       | border: 1px solid #FF0000                                                                                                    |          |                           |
|                       | background-color: #808080                                                                                                    |          |                           |
|                       | You can combine expressions by appending and separating them with a semicolon.                                                                                                    |          |                           |
|                       | Sometimes it is useful to have a look into the<br>generated HTML code in order to know where<br>direct style definitions are applied. Press right<br>mouse-button in your browser and select the<br>"View source" or "View frame's source"<br>function. |          |                           |
| noborder              | Boolean value defining if the control has a border. Default is "false".                                                                                                    | Optional | true                      |
|                       |                                                                                                    |          | false                     |
| transparentbackground | Boolean value defining if the control is<br>rendered with a transparent background.<br>Default is "false".                                                                                                    | Optional | true                      |
|                       |                                                                                                    |          | false                     |
| invisiblemode         | If the visibility of the control is determined<br>dynamically by an adapter property then there                                                                                                    | Optional | invisible                 |
|                       | are two rendering modes if the visibility is "false":                                                                                                    |          | cleared                   |
|                       | (1) "invisible": the control is not visible.                                                                                                    |          |                           |
|                       | (2) "disabled": the control is deactivated: it is<br>"grayed" and does not show any roll over<br>effects any more.                                                                                                    |          |                           |

| tabindex    | Index that defines the tab order of the control.                                                                                                    | Optional | -1     |
|-------------|----------------------------------------------------------------------------------------------------|----------|--------|
|             | and in source order to resolve duplicates.                                                                                                    |          | 0      |
|             |                                                                                                    |          | 1      |
|             |                                                                                                    |          | 2      |
|             |                                                                                                    |          | 5      |
|             |                                                                                                    |          | 10     |
|             |                                                                                                    |          | 32767  |
| Binding     |                                                                                                    |          |        |
| flush       | Flushing behaviour of the input control.                                                                                                    | Optional | screen |
|             | By default an input into the control is<br>registered within the browser client - and<br>communicated to the server adapter object<br>when a user e.g. presses a button. By using the<br>FLUSH property you can change this<br>behaviour.                                                                                                    |          | server |
|             | Setting FLUSH to "server" means that directly<br>after changing the input a synchronization<br>with the server adapter is triggered. As<br>consequence you directly can react inside your<br>adapter logic onto the change of the<br>corresponding value Please be aware of that<br>during the synchronization always all changed<br>properties - also the ones that were changed<br>before - are transferred to the adapter object,<br>not only the one that triggered the<br>synchonization. |          |        |
|             | Setting FLUSH to "screen" means that the<br>changed value is populated inside the page.<br>You use this option if you have redundant<br>usage of the same property inside one page<br>and if you want to pass one changed value to<br>all its representaion directly after changing the<br>value.                                                                                                    |          |        |
| flushmethod | When the data synchronization of the control<br>is set to FLUSH="server" then you can<br>specify an explicit event to be sent when the<br>user updates the content of the control. By<br>doing so you can distinguish on the server side<br>from which control the flush of data was<br>triggered.                                                                                                    | Optional |        |

| textidmode          | If using property "valuetextprop" then a field<br>knows an id and a text for a certain value.<br>There are three types of display: either both<br>are shown together, separated by an "-" (e.g.<br>"id - text"). Or only text is shown or only the<br>id is shown. If not defined at all then the<br>system's default text id-mode will be chosen.<br>The default mode can be defined as part of the<br>CIS session context. | Optional |               |
|---------------------|----------------------------------------------------------------------------------------------------|----------|---------------|
| bgcolorprop         | Name of the adapter parameter that provides the background color of the control.                                                                                                    | Optional |               |
| fgcolorprop         | Name of the adapter parameter that passes<br>back a color value (e.g. "#FF0000" for red<br>color). The color value is used as text color in<br>the control The background color is<br>automatically chosen dependent from the text<br>color: for light text colors the background<br>color is black, for dark text colors the color is<br>default. Use BGCOLORPROP to choose both<br>- text and background color.            | Optional |               |
| autocallpopupmethod | Name of the adapter parameter that controls<br>that the field's value help event is sent to the<br>adapter with a certain offset (milliseconds)<br>after last key down event.                                                                                                    | Optional | true<br>false |
| maxlengthprop       | Name of the adapter parameter that provides<br>the maximum number of characters that a user<br>may enter into this FIELD. Consider to use<br>MAXLENGTH to define this number in a<br>static way.                                                                                                    | Optional |               |
| Validation          |                                                                                                    | 1        |               |

| datatype           | By default, the FIELD control is managing its<br>content as string. By explicitly setting a<br>datatype you can define that the control                                                                                                    | Optional | date                                         |
|--------------------|----------------------------------------------------------------------------------------------------|----------|----------------------------------------------|
|                    |                                                                                                    |          | float                                        |
|                    | will check the user input if it reflects the                                                                                                    |          | int                                          |
|                    | field with datatype "int" then a corresponding                                                                                                    |          | long                                         |
|                    | error message will popup when the user leaves the field.                                                                                                    |          | time                                         |
|                    | will format the data coming from the server                                                                                                    |          | timestamp                                    |
|                    | or coming form the user input: if the field has datatype "date" and the user inputs "010304"                                                                                                    |          | color                                        |
|                    | then the input will be translated into<br>"01.03.2004" (or other representation,                                                                                                    |          | xs:decimal                                   |
|                    | dependent on date format settings).                                                                                                    |          | xs:double                                    |
|                    | In addition valeu popups are offered for the                                                                                                    |          | xs:date                                      |
|                    | when specifying datatype "date" the                                                                                                    |          | xs:dateTime                                  |
|                    | automatically the field provides a calendar input popup.                                                                                                    |          | xs:time                                      |
|                    | Please note: the datatype "float" is named a bit misleading - it represents any decimal format                                                                                                    |          |                                              |
|                    | number. The server side representation may be                                                                                                    |          | N n.n                                        |
|                    | a float value, but also can be a double or a BigDecimal property.                                                                                                    |          | P n.n                                        |
|                    |                                                                                                    |          | string n                                     |
|                    |                                                                                                    |          | xs:byte                                      |
|                    |                                                                                                    |          | xs:short                                     |
| validationrules    | Contains information used for Data Validation.                                                                                                    | Optional |                                              |
|                    | Use the Validation Rules Editor to make changes!                                                                                                    |          |                                              |
| validation         | Regular expression against which the content                                                                                                    | Optional | [a-zA-Z0-9]                                  |
|                    | of the field is checked on client side when the<br>user changes the field. If the validation fails<br>then an error message popup up and informs<br>the user about the wrong input.                                                                                         |          | {1,}\\@[a-zA-Z0-9]                           |
|                    |                                                                                                    |          | $\{1,\}\\\\\\\\\\\\\\\\\\\\\\\\\\\\\\\\\\\\$ |
|                    |                                                                                                    |          | [0-9)(-/+]+                                  |
| validationuserhint | If a client side validation fails due to wrong<br>user input then an error popup is opened. If<br>you define a hint inside this property then the<br>hint is output to the user in order to tell in<br>which way to input the value. The hint is not<br>language dependent. | Optional |                                              |

| validationuserhintprop | If using validation expressions (either property<br>"validation" or "validationprop") then a popup<br>comes up if the user inputs wrong values into<br>a field. Inside this popup a certain text may be<br>added in order to explain to the user what<br>he/she did not correctly input. This text can be<br>either statically defined or dynamically - by<br>using this property.     | Optional |                                                                |
|------------------------|----------------------------------------------------------------------------------------------------|----------|----------------------------------------------------------------|
| digits                 | Number that specifiies how many digits are to<br>be displayed (ie digits before the comma). If<br>using this feature then the DATATYPE<br>property must be set to 'float'. See also<br>DECIMALDIGITS.                                                                                                    | Optional | 1<br>2<br>3<br>int-value                                       |
| digitsprop             | Name of the adapter parameter that provides<br>information how many digits are to be<br>displayed (i. e. digits before the decimal<br>character). If this feature is used, the<br>DATATYPE property must be set to 'float'.                                                                                                    | Optional |                                                                |
| decimaldigits          | Number that specifiies how many decimal digits are to be displayed. If using this feature then the DATATYPE property must be set to 'float'.                                                                                                    | Optional | 1<br>2<br>3<br>int-value                                       |
| decimaldigitsprop      | Name of the adapter parameter that provides<br>information how many decimal digits are to be<br>displayed (i. e. digits before the decimal<br>character). If this feature is used, the<br>DATATYPE property must be set to 'float'.                                                                                                    | Optional |                                                                |
| spinrangemin           | An integer value which defines the lower bound of the value range.                                                                                                    | Optional |                                                                |
| spinrangemax           | An integer value which defines the upper bound of the value range.                                                                                                    | Optional |                                                                |
| Valuehelp              |                                                                                                    | 1        |                                                                |
| popupmethod            | Name of the event that is sent to the adapter<br>when the user requests value help by pressing<br>F4 or F7 or by clicking into the FIELD with<br>the right mouse button. See at chapter 'Popup<br>Dialog Management' for more details. If the<br>POPUPMETHOD is defined, a small icon is<br>shown inside the field to indicate to the user<br>that there is some value help available. | Optional | openIdValueCombo<br>openIdValueHelp<br>openIdValueComboOrPopup |

| popupinputonly  | Boolean property that control if a field with<br>POPUPMETHOD defined is still usable for<br>keyboard input. If "false" (= default) then the<br>user can input a value either directly via<br>keyboard or by using the popupmethod's help.<br>If set to "true" then no keyboard input is<br>possible - but only selection from the<br>popup-method's help.                                                                                                    | Optional | true<br>false            |
|-----------------|----------------------------------------------------------------------------------------------------|----------|--------------------------|
| popupprop       | Name of the adapter parameter that provides<br>the information whether a POPUPMETHOD<br>is available or not. This feature is used in<br>scenarios in which a FIELD offers e.g. value<br>help or not, depending on business logic<br>inside the adapter.                                                                                                    | Optional |                          |
| popuponalt40    | Value help in a field is triggered either by<br>clicking with the mouse or by pressing a<br>certain key inside the field. The "traditional"<br>keys are "cusrsor-down", "F7" or "F4".<br>Sometimes you do not want to mix other<br>"cursor-down" behaviour (e.g. scrolling in<br>lists) with the value help behaviour. In this<br>case switch this property to "true" - and the<br>value help will only come up anymore when<br>"alt-cursor-down" is pressed.                                                                                                    | Optional | true<br>false            |
| popupcombowidth | Pixel width of the standard<br>"openIdValueCombo" popup dialog. Default<br>is field width or at least 150 pixel.                                                                                                    | Optional | 1<br>2<br>3<br>int-value |
| popupicon       | <ul> <li>URL of image that is displayed inside the right corner of the field to indicate to the user that there is some value help available Any image type (.gif, .jpg,) that your browser does understand is valid.</li> <li>Use the following options to specify the URL:</li> <li>(A) Define the URL relative to your page. Your page is generated directly into your project's folder. Specifying "images/xyz.gif" will point into a directory parallel to your page. Specifying "/HTMLBasedGUI/images/new.gif" will point to an image of a neighbour project.</li> <li>(B) Define a complete URL, like "http://www.softwareag.com/images/logo.gif".</li> </ul> | Optional | gif<br>jpg<br>jpeg       |

| touchpadinput | Boolean property that decides if touch pad<br>support is offered for the FIELD control. The<br>default is "false". If switched to "true" then<br>you can input data into the field via a touch<br>pad. As consequence you can use this control<br>for making inputs through a touch terminal.                                                                    | Optional | true<br>false |
|---------------|----------------------------------------------------------------------------------------------------|----------|---------------|
| onlinehelp    |                                                                                                    |          |               |
| helpid        | Help id that is passed to the online help<br>management in case the user presses F1 on the<br>control.                                                                                                    | Optional |               |
| title         | Text that is shown as tooltip for the control.<br>Either specify the text "hard" by using this<br>TITLE property - or use the TITLETEXTID<br>in order to define a language dependent literal.                                                                                                    | Optional |               |
| titletextid   | Text ID that is passed to the multi lanaguage<br>management - representing the tooltip text that<br>is used for the control.                                                                                                    | Optional |               |
| formula       | Contains information used by the Formula<br>Editor.<br>Use the Formula Editor to make changes!                                                                                                    | Optional |               |
| Hot Keys      |                                                                                                    | 1        |               |
| hotkeys       | Comma separated list of hot keys. A hotkey<br>consists of a list of keys and a method name.<br>Separate the keys by "-" and the method name<br>again with a comma<br>Example:<br>ctrl-alt-65;onCtrlAltA;13;onEnterdefines<br>two hot keys. Method onCtrlAltA is invoked<br>if the user presses Ctrl-Alt-A. Method<br>"onEnter" is called if the user presses the | Optional |               |
|               | ENTER key.<br>Use the popup help within the Layout Painter<br>to input hot keys.                                                                                                    |          |               |
| Miscellaneous |                                                                                                    |          |               |
| testtoolid    | Use this attribute to assign a fixed control identifier that can be later on used within your test tool in order to do the object identification                                                                                                    | Optional |               |